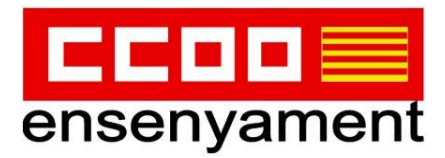

# **TUTORIAL**

# SIMULADORS DEL CONCURS DE MÈRITS

- Tràmit obert del 21 de novembre (09:00h) al 21 de desembre (23:59h) -

# PREVIS:

Abans de començar, llegeix tot el tutorial i prepara tota la **documentació a aportar en format pdf que es** demana en la convocatòria com a requisit/mèrit de participació, que en principi serà:

a) **REQUISITS** que figuren a l'<u>annex 2</u> tot i que estiguin al portal del personal docent (CONSULTA el contingut de l'annex on figuren <u>la resta de requisits</u> per si has d'aportar qualcun més i NO ESPERIS al DARRER DIA). Per tothom són:

→ **Títol acadèmic oficial** que s'al·lega com a titulació d'ingrés, per davant i per darrera (pàg 23 - punt 2)

 $\rightarrow$  Formació pedagògica i didàctica, si es cau (pàg 23 - punt 3)

→ Certificat del coneixement de la llengua catalana (pàg 25 - punt 6). ALERTA!!! Si necessites l'expedició del certificat perquè mai l'anarés a recollir, pots sol·licitar-ho des del <u>següent enllaç</u>. Si el tens per convalidació de qualque circumstància, hauràs d'adjuntar el document en qüestió (títol de la carrera, certificat homòleg,...)

b) Consulta els **altres requisits** / **mèrits** (coneixement del castellà, titulacions, cursos...) que no tinguis introduits al teu portal. (Si ja tens formació permanent suficient per aconseguir els 2 punts corresponents, no cal introduir cap curs nou ja que no servirà per desempatar).

Recorda que **per accedir al tràmit** només es podrà fer amb certificat digital, és a dir, <u>DNI electrònic, Cl@ve pin/permanent</u>.

En aquesta ocasió, **si l'aplicatiu dona problemes** <u>no contactis amb la</u> <u>Conselleria</u>, **TELEFONA al 060** ja que la plataforma del tràmit la gestiona el Ministeri. En canvi, la <u>Conselleria habilitarà</u> un <u>servei telefònic</u> per consultes relacionades amb les <u>validacions i documentació acreditativa</u>, que encara no

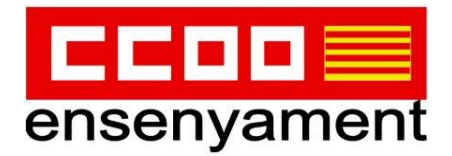

ens ha facilitat, en tenir-ho el publicarem a la nostra web.

En el cas de **<u>tràmits sense finalitzar</u>**, es pot recuperar des de la <u>carpeta</u> <u>ciutadana</u>.

- L'experiència docent comptarà fins a 21 de desembre.

Si com a <u>interí/na</u> no acumules el màxim de 10 anys i tens <u>contracte de tot el</u> <u>curs</u>, no cal esperar als darrers dies per aportar el màxim d'experiència, ja que per defecte la Conselleria ho certificarà a 21 de desembre. Per tant, les persones amb contracte d'interinitat poden fer el tràmit en qualsevol moment dins el període estipulat.

Per persones que treballen en la concertada/privada els comptarà fins la data del certificat expedit pel centre on treballen.

- ACLARIMENT: Es fa **un tràmit per especialitat** i <u>en ella es poden</u> <u>consignar diferents Comunitats Autònomes ordenades per preferència</u> però, en el nostre cas, sempre surtirà en 1r lloc les Illes Balears. Si vols que la 1a C. Autònoma sigui una altra, per exemple, la Comunitat Valenciana, hauràs de fer la inscripció des de l'aplicatiu que trobaràs a la web de la conselleria d'Educació de la Comunitat Valenciana i després, les de la resta de les CA a les que vulguis optar.

Nota: l'import per participar en el concurs de mèrits/oposicions el determina la Conselleria d'Hisenda de cada territori, per tant la quantia pot variar d'un lloc a un altre

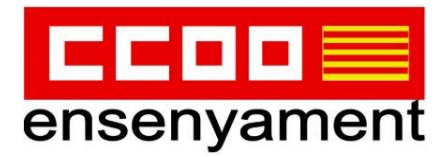

#### **PASSA 1: DADES PERSONALS**

#### A) Dades personals i condició de discapacitat

| Dades personals                                                         |                                                                 |                                                   |
|-------------------------------------------------------------------------|-----------------------------------------------------------------|---------------------------------------------------|
| *Document (NIF o NIE)                                                   |                                                                 |                                                   |
| *Nom                                                                    | *Primer Ilinatge                                                | Secon linatoe                                     |
| * Sexe:<br>O Home<br>O Dona                                             | * Data de naixement (dd/mm/aaaa)                                |                                                   |
| * Nacionalitat espanyola:<br>O Sí<br>O No                               |                                                                 |                                                   |
| <ul> <li>Persona amb discapacitat:</li> <li>Sí</li> <li>No</li> </ul>   |                                                                 |                                                   |
| *El reconeixement de la condició legal de discapacitat s'ł<br>● Sí ○ No | na produït per un òrgan de valoració de la Comunitat Autòno     | ma de les Illes Balears                           |
| Autoritz la Conselleria d'Educació i Formació Profess                   | sional perquè sol·liciti al Centre Base de la DGADCAIB el dicta | men referit en la base 2.1.3.2 de la convocatòria |

- Dades personals a efectes de contacte.

- Si és disposa d'un grau de discapacitat reconegut, convé marcar l'autorització perquè la Conselleria ho pugui consultar d'ofici i així no s'haurà d'adjuntar cap certificat.

B) Causes d'exempció del pagament dels drets de participació.

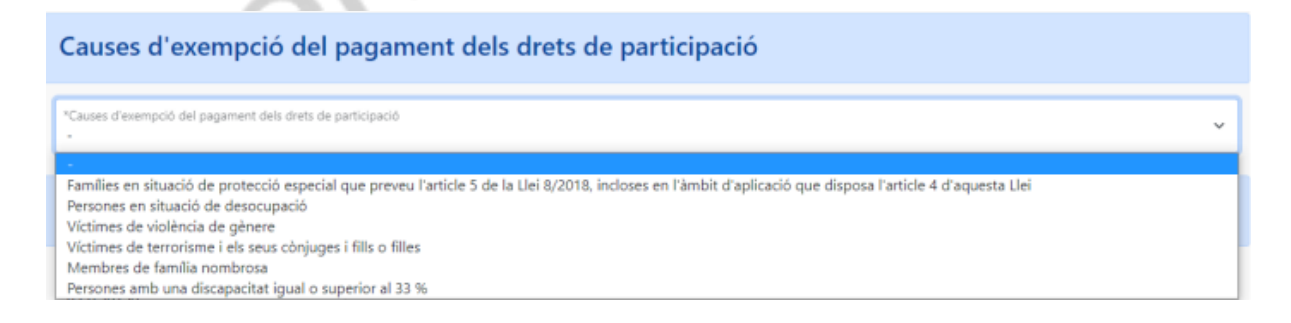

Cal obrir el desplegable i marcar el motiu que es tengui. Al finalitzar el tràmit, es demanarà adjuntar el justificant que ho acrediti.

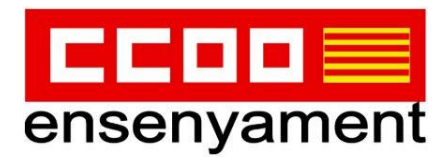

# C) Dades a efectes de notificació i comunicació.

| <ul> <li>Telefon</li> <li>* Telefon</li> <li>* Email</li> <li>* Repetir email</li> <li>* Repetir email</li></ul> |
|----------------------------------------------------------------------------------------------------|
| * Email * Repetir email  eleccionau una de les adreces disponibles o creau una adreça nova  ca ca nostra solgen ESPAÑA ESPAÑA ESPAÑA  * Nom de l'adreça (per exemple: ca meva)                                                                                                    |
| ca   ca   ESPAÑA                                                                                                    |
| ca     ca nostra solgen       ESPAÑA     ESPAÑA    ESPAÑA                                                                                                    |
| ESPAÑA ESPAÑA Crear nova adreça *Nom de l'adreça (per exemple: ca meva)                                                                                                    |
| Crear nova adreça "Nom de l'adreça (per exemple: ca meva)                                                                                                    |
| *Nom de l'adreça (per exemple: ca meva)                                                                                                    |
|                                                                                                    |
| *Direcció *Codi postal                                                                                                    |
| *Pais     *Província       ESPAÑA     -                                                                                                    |
| *Localitat                                                                                                    |

- Comprova les dades de contacte que figuren a la base de dades de l'administració; podràs seleccionar la que vulguis en cas de tenir més d'una o inclús, introduir una de nova.

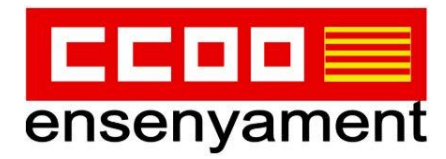

### PASSA 2: SOL·LICITUD

| Sol·licitud                                                                                                    |                                                                                                    |
|----------------------------------------------------------------------------------------------------|----------------------------------------------------------------------------------------------------|
| La selecció de les comunitats i ciutats autònomes s'ha de fer en el següent ordre, d'acord<br>1. Illes Balears (obligatòria, emprant el botò "Afegir petició").<br>2. Resta de comunitats o ciutats (voluntària, emprant el botò "Afegir petició"). | l amb la base tercera de l'annex 1 de la resolució 9683 que regula la convocatòria:                                                     |
| °Cos<br>PROFESSORS D'ENSENVAMENT SECUNDARI                                                                                                    | *Especialitat<br>FILOSOFIA                                                                                                    |
| *Comunitat o ciutat autónoma<br>ILLES BALEARS                                                                                                    | *Torn<br>TORN LUURE                                                                                                    |
| Els camps amb asterisc (*) són obligatoris                                                                                                    | gir petició                                                                                                    |
| X Abandona el formulari                                                                                                    | $ \qquad \qquad \qquad \qquad \qquad \qquad \qquad \qquad \qquad \qquad \qquad \qquad \qquad \qquad \qquad \qquad \qquad \qquad \qquad$ |

<u>RECORDA</u>: Com que el tràmit el feim des de l'accès de la nostra Comunitat Autònoma, el 1r lloc que surtirà per defecte és "Illes Balears". Si qualque persona volgués fer un tràmit en el que com a primera opció de destí aparegués una altra Comunitat/Ciutat Autònoma, hauria de fer el tràmit des de la web de la C. Autònoma en qüestió. Però si fas diferents tràmits de la mateixa especialitat consignant com a 1r destí diferents comunitats, la validesa se li asignarà al darrer que hagis fet.

### A) A QUÈ VOLS OPTAR?

- Introdueix: Cos, Especialitat, Comunitat Autònoma/Ciutat Autònoma i Torn (LLIURE / DISCAPACITAT) i confirma clicant en *"Afegir petició"*. (No podràs presentar tràmits diferents per optar a places de diferents torns dins una mateixa especialitat, cos i CA)

- Si vols afegir altres Comunitats Autònomes, podràs fer-ho tantes vegades com vulguis amb el botó *"Afegir petició"*, però recorda que no podràs canviar d'especialitat, només afegir un altre territori.

| Sol·licitud                                                                                                    |                                                                                     |
|----------------------------------------------------------------------------------------------------|-------------------------------------------------------------------------------------|
| La selecció de les comunitats i ciutats autónomes s'ha de fer en el següent ordre, d'acon<br>1. Illes Balears (obligatòria, emprant el botó "Afegir petició").<br>2. Resta de comunitats o ciutats (voluntària, emprant el botó "Afegir petició"). | d amb la base tercera de l'annex 1 de la resolució 9683 que regula la convocatòria: |
| *Cos<br>PROFESSORS D'ENSENYAMENT SECUNDARI                                                                                                    | *Especialitat<br>FILOSOFIA                                                          |
| *Comunitat o ciutat autônoma 🗸                                                                                                    | *Tom<br>• • • •                                                                     |
| Et camps ante asteris: (*) són obligatoris  #1                                                                                                    | gir petició                                                                         |
| PROFESSORS D'ENSENVAMENT SECUNDARI  FILOSOFIA  ILLES BALEARS  TORN LLIURE                                                                                                    |                                                                                     |
| Eliminar petició                                                                                                    |                                                                                     |

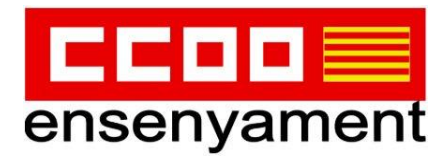

| Recuperació de la documentació justificativa dels                                                                                                   | mèrits al·legats                                                                            |
|----------------------------------------------------------------------------------------------------|---------------------------------------------------------------------------------------------|
| NOTA: Només es recupera la documentació de la sol·licitud immediatament anterior. Si se<br>s'ha d'haver marcat aquesta casella en cada una d'elles. | n'ha registrat més d'una, per recuperar la documentació aportada en totes les sol·licituds, |
| He registrat anteriorment una sol·licitud i vull recuperar la info                                                                                  | ormació desada i la documentació justificativa dels mèrits al·legats                        |
| × Abandona el formulari                                                                                                    | ← Pantalla anterior Pantalla següent →                                                      |

En cas d'haver registrat més d'una inscripció, si es marca aquesta casella, es recupera la documentació aportada en la darrera inscripció.

### **B) TITULACIONS**

| Important                                                                                                    |                                                                                                    |                                                                                                    |                                                                                          |
|----------------------------------------------------------------------------------------------------|----------------------------------------------------------------------------------------------------|----------------------------------------------------------------------------------------------------|------------------------------------------------------------------------------------------|
| A continuació es mostren totes les dades que consten a la Direcció General de Personal Docent de les Illes Balears.<br><b>Requisits:</b> els requisits i condicions per a l'ingrés a cada cos docent estan indicats a la base segona i s'han d'acredita<br>Heu de comprovar que a l'apartat titulacions estiguin introduïdes: la titulació d'ingrés (base 2.2.1), la formació pedag<br>acreditativa del coneixement del castellà per a persones estrangeres (base 2.1.h) i la documentació acreditativa dels<br>dades no hi consten les heu d'introduir manualment. D'acord amb la base 3.3.9 tota la documentació justificativa del<br>manualment) s'ha d'adjuntar a la sol·licitud. L'aplicació informàtica a la passa 3 us sol·licitarà que adjunteu un pdf del<br><b>Mèrits:</b> heu de comprovar que les dades que consten en cada apartat siguin correctes. Si voleu al·legar nous mèrits la<br>d'adjuntar el pdf del document justificatiu del nou mèrit que s'indica en el barem de mèrits (annex 3). No s'ha de pre<br>base de dades de la Direcció General de Personal Docent. | r d'acord amb l'estable<br>iògica i didàctica, si esc<br>coneixements de la llen<br>ls requisits (tant si ja es<br>l document justificatiu j<br>ho heu d'indicar a la ca<br>sentar documentació ji | rt en l'annex 2 de la convo<br>au, (base 2.2.2), la docume<br>gua catalana (base 2.1.g).<br>tan introduïts com els he<br>per cada un d'aquests requ<br>sella corresponent i a la pa<br>ustificativa dels mèrits que | catòria<br>ntació<br>Si aquestes<br>su introduit<br>isits.<br>ussa 3 heu<br>consten a la |
| Titulacions                                                                                                    |                                                                                                    |                                                                                                    |                                                                                          |
| Llista de titulacions associades a la sol·licitud, corresponents a requisits i/o mèrits al·legats                                                                                                    |                                                                                                    |                                                                                                    |                                                                                          |
| Titulació                                                                                                    | Nota                                                                                                    | Premi Ex.                                                                                                    | Acció                                                                                    |
| CAP O EQUIVALENT (FORMACIÓ PEDAGÒGICA I DIDÀCTICA)                                                                                                    |                                                                                                    |                                                                                                    |                                                                                          |
| CERTIFICAT ELEMENTAL O NIVELL INTERMEDI ANGLÊS (EOI) (B1)                                                                                                    |                                                                                                    |                                                                                                    |                                                                                          |
|                                                                                                    |                                                                                                    |                                                                                                    |                                                                                          |
| Afegir noves titulacions                                                                                                    |                                                                                                    |                                                                                                    |                                                                                          |
| En aquest apartat podeu cercar titulacions per tal d'afegir-les com a requisits i/o mèrits. Escriviu el nom de la titulació                                                                                                    | ó i clicau a la icona de l                                                                                                    | a lupa <b>Q</b>                                                                                                    |                                                                                          |
|                                                                                                    |                                                                                                    | ٩                                                                                                    |                                                                                          |
| × Abandona el formulari                                                                                                    | Pantalla anterior                                                                                                    | Pantalla següent                                                                                                    | $\rightarrow$                                                                            |

- En aquest apartat s'inclouen les TITULACIONS DE REQUISITS/MÈRITS. Llegeix amb deteniment el requadre groc.
- Per afegir **titulacions que no apareixen**, emprarem la lupa del requadre *"Afegir noves titulacions"* i fes la <u>recerca en català</u>.
- Si hi ha titulacions que no apareixen, es pot marcar la mateixa titulació d'una altra universitat i després presentar el títol (ja que només apareixen les

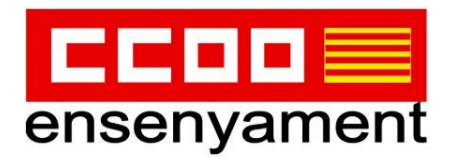

universitats que ja han estat introduïdes qualque vegada anterior).

- Per aquelles funcions del 598, sector singular de grau superior...també és obligatori acreditar 2 anys d'experiència en la familia professional. Per tant, a l'apartat del "títol" és on s'introduirà el text "2 anys" i a posteriori, al finalitzar el tràmit, el justificant.
- Si no es té el certificat de notes, s'introdueix la nota i a posteriori, al finalitzar el tràmit, ens demanarà adjuntar el document. Tingues en compte dues coses:

1) si la nota mitjana de la carrera és superior a un 6 (Escala de 0-10) o d'un 1'5 (Escala de 0-4), te correspon una puntuació extra en base als barems que pots consultar a la <u>normativa de la convocatòria</u> (pàg 29 - apartat 2.1)

2) Si el teu certificat no és numèric, convé que el sol·licitis en aquest format, donat que en els que venen amb qualificacions de Excel·lent, Notable..., amb el promedi que s'agafa per fer el càlcul final de la nota mitjana, pot donar com a resultat un valor algo inferior al real.

 Per les persones que han d'acreditar la titulació del CAP/Màster (<u>Convocatòria</u> punt 3, pàgines 23 i 24) i que el tenen convalidat per algun dels motius que figuren a les bases, hauran d'acreditar-ho amb el document indicat i si és com a resultat de l'experiència docent, el justificant que s'haurà d'introduir és el full de serveis que es pot descarregar del Portal del Personal Docent.

| Selecció de la titulació d'ingrés al cos                                                                                                    |            |                             |
|----------------------------------------------------------------------------------------------------|------------|-----------------------------|
| Heu d'especificar el títol al·legat per l'ingrés al cos. Només es pot al·legar una titulació equivalent a efectes de docència en el cas de no disposa<br>per a l'ingrés al cos | ar de la t | itulació genèrica requerida |
| Titulació                                                                                                    | Nota       | Titulació d'accés           |
| ENGINYER EN INFORMÀTICA.                                                                                                    |            |                             |
| GRADUAT O GRADUADA EN MESTRE D'EDUCACIÓ PRIMÀRIA PER LA UNIVERSITAT DE MÚRCIA. MENCIÓ: RECURSOS EDUCATIUS PER<br>L'ESCOLA I EL TEMPS LLIURE                                    |            | 0                           |
| X Abandona el formulari Pantalla anterior Pa                                                                                                    | antalla s  | egüent →                    |

- Haureu de determinar quina és la titulació que triau per al requisit d'accés.
- I si la nota mitjana no està introduïda, ho fareu de manera manual i a posteriori en la passa 3, adjuntareu el certificat en pdf que ho acredita.

Pot passar que aparegui la següent pantalla si les titulacions afegides no serveixen per a l'ingrés al cos que voleu optar...

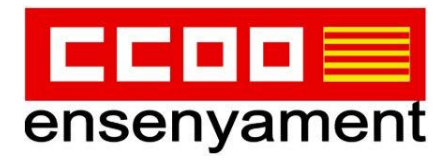

| Selecció de la titulació d'ingrés al cos                                                                                    |                                                                                          |
|----------------------------------------------------------------------------------------------------|------------------------------------------------------------------------------------------|
| Heu d'especificar el títol al·legat per l'ingrés al cos. Només es pot al·legar una titulació equiv<br>per a l'ingrés al cos | ralent a efectes de docència en el cas de no disposar de la titulació genèrica requerida |
| No consta cap titulació seleccionable per l'ingrés al cos. Tornau a la pa                                                   | antalla anterior per afegir titulacions.                                                 |
| × Abandona el formulari                                                                                                    | ← Pantalla anterior Pantalla següent →                                                   |

En eixe cas, seleccioneu "Pantalla anterior" i subsana l'errada cercant la titulació adient.

### C) Mèrit de la SUPERACIÓ DE la FASE d'OPOSICIÓ (màx. 2 convocatòries)

O bé apareixerà el que li consta a la Conselleria...

| Any  | Cos                                   |                                                     | Especialitat      |
|------|---------------------------------------|-----------------------------------------------------|-------------------|
| 2019 | 0590 - PROFESSORS D'ENSENVAMENT SECUN | DARI                                                | 107 - INFORMÀTICA |
|      | U NO                                  | estic d'acord amb la informació que consta en aques | t apartat         |
|      |                                       |                                                     |                   |

| Procediments selectius d'ingrés convocats des de 2              | 2012: superació de la fase d'oposició  |  |  |  |  |
|-----------------------------------------------------------------|----------------------------------------|--|--|--|--|
| No consten dades                                                |                                        |  |  |  |  |
| No estic d'acord amb la informació que consta en aquest apartat |                                        |  |  |  |  |
| × Abandona el formulari                                         | ← Pantalla anterior Pantalla següent → |  |  |  |  |

En cas de no estar d'acord, és marca la casella inferior i a posteriori s'adjunta la documentació acreditativa.

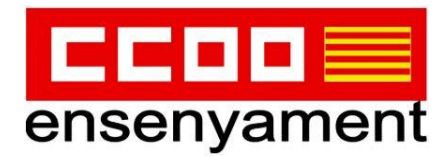

### D) FORMACIÓ PERMANENT

Pot donar-se 2 circumstàncies:

1) Que tenguis els cursos suficients que proporcionen el **màxim de 2 punts** d'aquest apartat.

| Cursos de formació permanent                                                                                                    |                   |          |               |          |               |
|----------------------------------------------------------------------------------------------------|-------------------|----------|---------------|----------|---------------|
| Puntuació màxima per aquest apartat: 2 punts<br>Els cursos registrats i validats que consten a la Direcció General de Personal Docent de les Illes B<br>o superior a la puntuació màxima, per tant, no heu d'afegir més cursos de formació | Balears sume      | n una    | puntuació 1   | total ig | ual           |
| La formació permanent del professorat que està actualment introduïda al sistema és:                                                                                                    |                   |          |               |          |               |
| Curs                                                                                                    | Det               | a inici  | Data fi       | Hores    | Acció         |
| CURS DE FORMACIÓ PEDAGÒGIC I DIDÀCTIC PER AL PROFESSORAT DEL CONSERVATORI DE PALMA                                                                                                    | 20/0              | 9/2000   | 27/09/2000    | 100      |               |
| EL TEATRE, UN JOC D'EQUIP                                                                                                    | 20/1              | 1/2000   | 25/11/2000    | 100      |               |
| LES CIVILITZACIONS ANTIGUES A LA CUINA DE MALLORCA: UNA MOSTRA GASTRONÓMICA                                                                                                    | 04/0              | 7/2005   | 08/07/2005    | 100      |               |
| PROGRAMACIÓ I EDICIÓ D'UN.DIDÀCTIQUES AL RÈGIM ESPECIAL                                                                                                    | 17/0              | 3/2006   | 18/03/2006    | 100      |               |
| FUNCIONARIS EN PRÀCTIQUES                                                                                                    | 02/1              | 1/2006   | 29/01/2007    | 100      |               |
| INTRODUCCIÓ A LA TÈCNICA ALEXANDER                                                                                                    | 12/0              | 5/2008   | 16/05/2008    | 100      |               |
| INTRODUCCIÓ AL PATRIMONI ETNOLÒGIC DE LA SERRA DE TRAMUNTANA I ALS APROFITAMENTS TRADICIONALS DELS REI<br>DE LA SERRA                                                                                                    | CURSOS 22/0       | 9/2010   | 16/10/2010    | 100      |               |
| INICIACIÓ AL MEDI NATURAL DE LA SERRA DE TRAMUNTANA                                                                                                    | 03/1              | 1/2010   | 27/11/2010    | 100      |               |
| RECURSOS PER A UN NOU ENFOCAMENT METODOLÒGIC A L'AULA DE MÚSICA                                                                                                    | 05/0              | 2/2015   | 31/03/2015    | 100      |               |
| RUTES DIDÀCTIQUES PELS CAMINS DE L'ARRIDUC                                                                                                    | 09/1              | 1/2016   | 19/11/2016    | 100      |               |
| LA SUITE DE DANSES EN J.S. BACH. ESTRATÉGIES PEDAGÓGIQUES D'APLICACIÓ A L'AULA                                                                                                    | 24/0              | 2/2017   | 31/03/2017    | 100      |               |
| HISTÒRIES I LLEGENDES DE LA SERRA DE TRAMUNTANA                                                                                                    | 08/0              | 3/2017   | 19/03/2017    | 100      |               |
| LA SUITE DE DANSES EN J.S. BACH. ESTRATÈGIES D'APLICACIÓ A L'AULA. APROFUNDIMENT                                                                                                    | 09/0              | 3/2018   | 31/03/2018    | 100      |               |
| LA MÚSICA A L'ANTIGUITAT CLÀSSICA: UN RITME QUE S'APODERA DELS HOMES                                                                                                    | 05/0              | 7/2018   | 06/07/2018    | 100      |               |
| BONES PRÀCTIQUES EN LES RELACIONS PROFESSIONALS (II)                                                                                                    | 07/0              | 2/2019   | 02/05/2019    | 100      |               |
| PROVA                                                                                                    | 14/1              | 1/2022   | 16/11/2022    | 100      |               |
|                                                                                                    | Hores tota        | ls de cu | rsos validats | 1500     |               |
|                                                                                                    | Hores totals d    | le curso | s no validats | 100      |               |
| Puntuació total (en cas de                                                                                                    | e ser vàlida la f | ormació  | introduida)   | 7.5      |               |
|                                                                                                    |                   |          |               |          |               |
| X Abandona el formulari 🗧 Pantalla                                                                                                    | anterior          | Pantalla | següent       |          | $\rightarrow$ |

- I per tant, només caldrà fer clic en "Pantalla següent".
- Recorda!!! Tot i tenir altres cursos que no apareguin, no s'hauran d'introduir perquè ja tens la puntuació màxima per formació permanent.

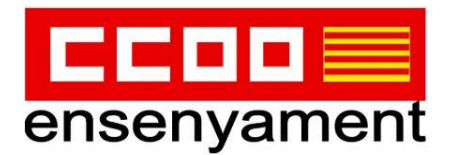

En el cas que veig, que en la línia *"Puntuació total"* no tens els 2 punts i tenguis cursos de formació permanent que no apareguin en el llistat...

| LA MÚSICA A L'ANTIGUITAT CLÀSSICA: UN RITME QUE S'APODERA DELS HOMES |                            |          |                         | 05/07/2018   | 06/07/2018    | 10          |
|----------------------------------------------------------------------|----------------------------|----------|-------------------------|--------------|---------------|-------------|
| BONES PRÀCTIQUES EN LES RELACIONS PROFESSIONALS (II)                 |                            |          |                         | 07/02/2019   | 02/05/2019    | 10          |
|                                                                      |                            |          | Hores                   | totals de cu | rsos validats | 296         |
|                                                                      |                            |          | Hores tota              | als de curso | s no validats | 0           |
|                                                                      | Puntuació to               | stal (en | cas de ser vàlida       | la formació  | ó introduïda) | 1.3         |
|                                                                      |                            |          |                         |              |               |             |
| Afegir nova formació                                                 |                            |          |                         |              |               |             |
| "Nom del curs                                                        | * Data inici<br>dd/mm/aaaa | •        | * Data fi<br>dd/mm/aaaa |              | "Hores (sens  | e decimals) |
| Alegir curs                                                          |                            |          |                         |              |               |             |
|                                                                      |                            |          |                         |              |               |             |

...introdueixes manualment la informació que es demana: Nom del curs, dates entre les quals s'ha desenvolupat i el nombre d'hores i, com sempre, a posteriori quan demana la documentació a aportar, introduiràs els certificats de cada títol escanejat per les dues cares.

### E) EXPERIÈNCIA PRÈVIA

- RECORDA!!! La Conselleria assignarà per defecte, als interins que treballen a les Illes Balears, l'experiència fins al 21 de desembre i a posteriori, comprovarà si ha estat així o si l'ha de reduir en funció de la finalització real del seu contracte.

1

| Experiènci                                                                              | a docent pré                                                          | èvia    |                             |         |                  |                |         |          |
|-----------------------------------------------------------------------------------------|-----------------------------------------------------------------------|---------|-----------------------------|---------|------------------|----------------|---------|----------|
| Full de serveis:                                                                        |                                                                       |         |                             |         |                  |                |         |          |
| Data inici                                                                              | Data fi                                                               | Tipus   | Cos                         |         | Especialitat     |                | Religió | Acció    |
| 10/10/2020                                                                              | 20/10/2020                                                            | Pública | PROFESSORS D'ENSENVAMENT SE | CUNDARI | MATEMÀTIC        | QUES           | ×       |          |
| Afegir no<br>Data inici<br>dd/mm/asaa<br>Centre públic<br>Centre concert<br>Afegir nova | va experiènc<br>Data fi<br>dd/mm<br>at / privat<br>experiència docent | vaaaa   | nt                          |         |                  |                |         |          |
| × AI                                                                                    | andona el formulari                                                   | ]       |                             | € P     | antalla anterior | Pantalla següe | ent     | <i>→</i> |

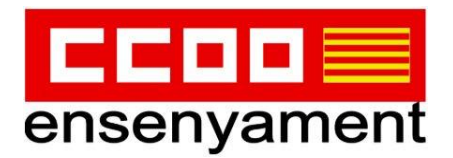

- Si cal afegir altra experiència docent que no consta al portal, s'introdueixen les dades de: tipus de centre ( públic / concertat-privat) i l'especialitat.

Dins de Centre public: Religió / Altres (s'obri un desplegable amb les especialitats a triar)

- Experiència de concertada ha de vindre validada per inspección educativa (pendent de confirmar com es farà)

| Experiència prèvia en funcions derivades d'una o n                                      | nés especialitats                                                    |
|-----------------------------------------------------------------------------------------|----------------------------------------------------------------------|
| Heu de consignar per quina especialitat s'han de valorar els serveis prestats següents: |                                                                      |
| CULTURA CLÀSSICA                                                                        |                                                                      |
| ⊖ grec                                                                                  |                                                                      |
| ⊖ LLATÍ                                                                                 |                                                                      |
| <ul> <li>Atenció. Una vegada registrada la sol·licitud no es podrà modific</li> </ul>   | ar aquesta selecció en cap sol·licitud que es registri posteriorment |
| X Abandona el formulari                                                                 | ← Pantalia anterior Pantalia següent →                               |

- Les persones amb experiència en àmbits /suport a l'àrea de ciències o lingüístic, hauran de triar quina especialitat volen que consti en cada una d'elles.

- Les especialitats del cos a extingir d'FP passen a l'equivalent de l'especialitat corresponent de secundària per defecte, donat el canvi normatiu.

- El nom d'especialitats acumulades en altres CCAA, que aquí no les tenim, s'hauran d'introduir manualment.

- Una vegada registrada la sol·licitud no es podrà modificar la selecció de l'experiència en altres tràmits de la mateixa especialitat. És a dir, que encara que es torni a fer el tràmit de la mateixa especialitat, aquesta selecció de l'experiència no es podrà modificar, ja que l'experiència d'una especialitat es guarda per tràmits posteriors.

Per tant, **ALERTA!!!** si tens experiència en places d'àmbit sociolingüistic, científicotècnic o pràctic, com també en les de Cultura classica... pensa molt bé a quina especialitat vols assignar l'experiència d'aquests camps.

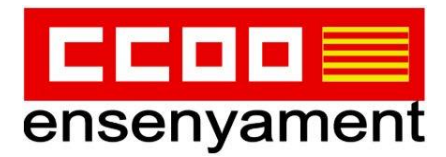

I per passar de pantalla, s'haurà d'acceptar l'avís del requadre groc.

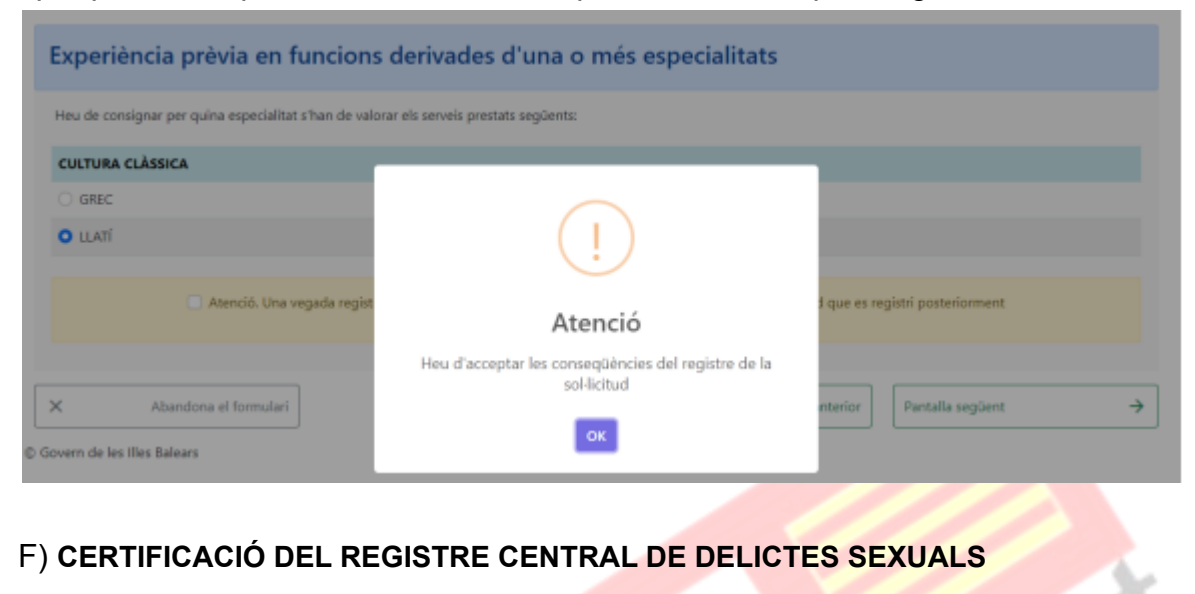

| Certificació del Registre Central de Deline                                                                                                    | qüents Sexuals                                                                                                    |                                                                                                   |                                                                       |
|----------------------------------------------------------------------------------------------------|----------------------------------------------------------------------------------------------------|---------------------------------------------------------------------------------------------------|-----------------------------------------------------------------------|
| Mopòs a que la Conselleria d'Educació i Formació Professional sol·li<br>que no he estat condemnat per sentència ferma per algun delicte co<br>gener modificada per la Llei 26/2015 de 28 de juliol de modificació o | citi, de forma periòdica, al Registre Ce<br>xntra la Ilibertat i la indemnitat sexual,<br>del sistema de protecció a la infància i | entral de Delinqüents Sexuals, una c<br>ni per tràfic d'ésser humans (Artick<br>i l'adolescència) | ertificació negativa que acrediti<br>e 13.5 de la LO 1/1996, de 15 de |
| Mopós a que la Consellería d'Educació i Formació Professional cons                                                                                                    | ulti al registre de la Direcció General o                                                                                          | de Policia les dades del meu DNI.                                                                 |                                                                       |
| Si marcau aquests dos camps haureu de presentar, juntament amb aquest<br>delicte contra la llibertat i la indemnitat sexual, ni per tràfic d'éssers huma                                                            | a instància la certificació negativa que<br>ns.                                                                                    | e acrediti que no heu estat condem                                                                | nat per sentència ferma per algun                                     |
| X Abandona el formulari                                                                                                    | ÷                                                                                                    | Pantalla anterior Panta                                                                           | la següent 🔶                                                          |

- **ALERTA!!!** Fixeu-vos que en aquesta ocasió si es marquen els requadres ens oposem a que l'administració faci la comprovació d'ofici. Per tant, no les marqueu o en cas contrari vos demanarà adjuntar els certificats corresponents.

# G) DECLARACIÓ JURADA / RESPONSABLE

| Declaració jurada                                                                                                    |                                                                                                    |
|----------------------------------------------------------------------------------------------------|----------------------------------------------------------------------------------------------------|
| <ul> <li>Declar sota jurament, o promet, a efectes del meu nomenament com a personal funcion<br/>de cap de les administracions públiques i que no em trob inhabilitada o inhabilitat per a</li> </ul> | nari de carrera del cos corresponent, que no he estat separada o separat del servei<br>a l'exercici de les funcions públiques. |
| Declaració responsable                                                                                                    |                                                                                                    |
| Declar que reunesc els requisits exigits en la convocatòria, la veracitat de la documentar                                                                                                    | ció aportada i que són certes les dades consignades en la sol·licitud.                                                         |
| X Abandona el formulari                                                                                                    | ← Pantalla anterior Pantalla següent →                                                                                         |

- El mateix que en el cas anterior.

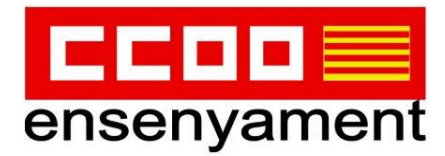

#### H) PROTECCIÓ DE DADES

#### Informació bàsica sobre la protecció de dades

D'acord amb el que es disposa en l'article 6 de la Llei orgànica 3/2018, de 5 de desembre, de protecció de dades personals i garantia dels drets digitals i la legislació vigent en matèria de protecció de dades, els participants en aquest procediment han de consentir expressament el tractament de les seves dades personals, per la qual cosa s'informa dels següents aspectes:

a) Finalitat del tractament i base jurídica: gestionar les dades dels aspirants que participen en el concurs excepcional de mèrits d'ingrés al cossos docents de professors d'ensenyament secundari, de professors d'escoles oficials d'idiomes, de professors de música i arts escèniques, de professors d'arts plàstiques i disseny, de mestres de taller d'arts plàstiques i disseny, de mestres i de professors especialistes en sectors singulars de formació professional a les Illes Balears.

b) Responsable del tractament: Direcció General de Personal Docent, amb domicili al carrer del Ter, 16, CP 07009, Palma

c) Destinataris de les dades personals: aquestes dades seran cedides a les comunitats i ciutats autônomes relacionades a l'annex 4 d'aquesta Resolució, al Ministeri d'Educació i Formació Professional per al tractament informàtic i nomenament com a funcionaris de carrera i al Butlletí Oficial de les Illes Balears per a la publicació.

d) Termini de conservació de les dades personals: les dades es conservaran durant el temps necessari per complir la finalitat del procediment i els que preveu la legislació d'anxius per a les administracions públiques, d'acord amb l'article 26 de la Llei orgànica 3/2018 i la Llei 58/2003, de 17 de desembre, general tributària

e) Existência de decisions automatitzades: el tractament de les dades ha de possibilitar la resolució de reclamacions o consultes de forma automatitzada. No está prevista la realització de perfils.

f) Transferêncies de dades a tercers països: no estan previstes cessions de dades a tercers països.

g) Exercici de drets i reclamacions: la persona afectada pel tractament de dades personals pot exercir els drets d'informació, d'accés, de rectificació, de supressió, de limitació, de portabilitat, d'oposició i de no inclusió en tractaments automatizats (i, fins i tot, de retirar el consentiment, si s'escau, en el termes que estableix la Llei orgànica 3/2018) davant el responsable del tractament esmentat amb anterioritat mitjançant el procediment "Sol·licitud d'exercici de drets en matèria de protecció de dades personals", previst en la seu electrònica de la Comunitat Autònoma de les Illes Balears (www.caib.es). També es pot presentar un escrit a la Direcció General de Personal Docent per una d'aquestes vies:

p.

- Per correu ordinari al domicili c/del Ter, 16, 1r pis. CP 07009. Palma.
- Per correu electrònic, a les adreces secundaria@dgpdocen.caib.es o primaria@dgpdocen.caib.es, des del correu que proporciona la Conselleria d'Educació i Formació Professional.
- Presentant una sol·licitud a qualsevol dels registres de la Conselleria d'Educació i Formació Professional, a les delegacions territorials de la Conselleria a Menorca o a Eivissa i Formentera, o bé a qualsevol dels llocs que determina l'article 16.4 de la Llei 39/2015, d'1 d'octubre, del procediment administratiu comú de les administracions públiques.

Amb posterioritat a la resposta del responsable o al fet que no hi hagi resposta en el termini d'un mes, pot presentar la "Reclamació de tutela de drets" davant l'Agència Espanyola de Protecció de Dades (AEPD).

h) Delegació de protecció de dades: la Delegació de Protecció de Dades de l'Administració de la Comunitat Autònoma de les Illes Balears té la seu a la Consellería de Presidência, Funció Pública i Igualtat (passeig de Sagrera, 2, 07012 de Palma). Adreça electrònica de contacte: protecciodades@dpd.caib.es

He llegit la informació bàsica sobre la protecció de dades i l'accept

- Llegir i acceptar.

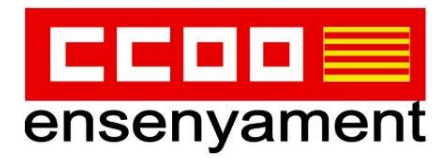

# PASSA 3: DOCUMENTACIÓ

| Usuari: Sergi Tome Estarellas. 🔹 🗰 Linning                                                          | w et tramit                 |               |                     |
|----------------------------------------------------------------------------------------------------|-----------------------------|---------------|---------------------|
| Sol·licitud de participació al procediment d'estabilitza<br>(EC0325ESTA)                            | cló de funciona             | ris docer     | ts                  |
| Passa 1 D Passa 2 Decumentacia D Passa 4 Decumentacia                                               | Passa 5<br>Registrar        | 2             | Passa 6<br>Talitzar |
| Preparau els documents que cal aportar                                                              |                             |               |                     |
| En aquesta passa us indicam els documents que heu d'aportar o que podeu aportar,                    | depenent si són o r         | o obligato    | is, Juntament       |
| Llegiu detingudament la llegenda i les instruccions de presentació situant la busca<br>document.    | del ratolí damunt d         | el titol de o | tada                |
| DOCUMENTS OBLIGATORIS                                                                               | loones                      |               | Més Inf.            |
| Titulació al-legada per a l'ingrés als cossos docents<br>Adjuntar document,                         | Document of                 | Nigatori      |                     |
| Titulació acreditativa dels coneixements de llengua catalana<br>Adjuntar document                   | Document<br>telemáticament. | a adjuntar    |                     |
| Titulació / documentació acreditativa de la formació pedagògica (<br>didactica<br>Adjuntar document |                             |               |                     |
| Certificats d'altres titulacions<br>Adjuntar document                                               |                             |               |                     |
| Certificats formació académica<br>Aljuntar document                                                 |                             |               |                     |
| Certificats d'experiència decent prèvia<br>Adjuntar document                                        |                             |               |                     |
|                                                                                                    |                             |               |                     |
|                                                                                                    |                             |               |                     |

- A quasi tots els surtiran els 3 primers documents obligatoris: títol al·legat, coneixement del català i formació pedagògica i didàctica.

- Si hi ha qualque persona que no tingui com a requisit el Màster i l'hagi cursat, el podrà presentar com a mèrit.

- A l'hora d'adjuntar documents, intentar juntar els pdf per blocs, és a dir, en un pdf totes les pàgines del títol d'ingrés / formació permanent...

- Si hi ha una titulació que és requisit i el justificant a la vegada del certificació de català (com el títol de mestre de la UIB), s'introduirà dos pics en els respectius apartats, en el de titulació i en el de certificació del català.

 D'idèntica manera, si hi ha una persona que l'experiència de 2 cursos anteriors a 2009 li acredita la formació pedagògica, haurà d'adjuntar el full de serveis a l'apartat de "formació pedagògica" com havíem explicat amb anterioritat.

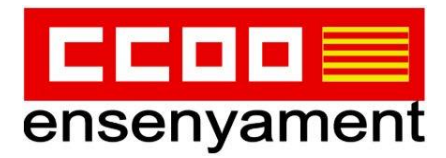

#### PASSA 4: PAGAMENT

| Datos de la operación           | Pagar con Tarjeta 🛛 🚎 🌉 🥶                                                     | ^ |
|---------------------------------|-------------------------------------------------------------------------------|---|
|                                 | N° Tarjada:<br>Caducidad:<br>mmi aa<br>Cód. Seguridad:<br>Consceilar<br>Pagar |   |
| Servilled Verifieday HasterCard |                                                                               |   |

- Només es pot **pagar amb targeta bancària** i quan s'hagi fet efectiu, sortirà un requadre per:

- 1) Descarregar el justificant de pagament
- 2) Continuar amb el REGISTRE.

| El pagament s'ha realitzat de forma correcta.                        |
|----------------------------------------------------------------------|
| 1 Descarregueu el justificant de pagament: 🕾 Descarregat justificant |
| 2 Registreu el trànit perquè la seva sol·licitud sigui vàlida.       |

- S'ha configurat el botó de pagament perquè només amb una vegada que es pressioni, quedi registrat i no doni problemes com passava en anys anteriors.

- Si per qualsevol motiu es queda bloquejat, cal comprovar a l'extracte bancari si el pagament s'ha fet efectiu. I per més seguretat, convindria esperar 1 ó 2 hores per si de cas.

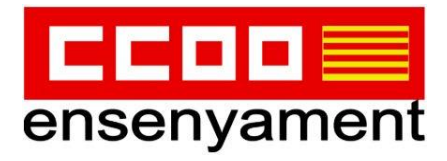

| CARPETA CIUTADANA                                                                                                    |                                                                                                    |
|----------------------------------------------------------------------------------------------------|----------------------------------------------------------------------------------------------------|
| GOVERN DE LES ILLES BALEARS                                                                                                    |                                                                                                    |
| La Què podeu fer a la Carpeta Ciutadana?                                                                                                    | -Ð Accediu a la Carpeta                                                                                                    |
| → Consultar l'estat dels vostres tràmits telemàtics. → Consultar els vostres registres d'entrada i descarregar-vos els justificants. → Rebre notificacions i comunicacions. | Teniu una clau de tramitació?                                                                                                    |
| → Consultar les vostres dades personals.                                                                                                    | No podeu accedir a la Carpeta Giutadana?                                                                                                    |
| → Com podeu accedir a la Carpeta Ciutadana?                                                                                                    | Si necessitau ajuda addicional per a utilitzar el sistema Cl@ve, podeu<br>obtenir-la a través dels mitjans següents:                                                                                                    |
| L'accés a la vostra Carpeta Ciutadana requereix que us identifiqueu<br>mitjançant el sistema d'autenticació de CI@ve a través de:                                           | <ul> <li>→ A través del portal d'informació de Cl@ve</li> <li>→ Per telèfon, cridant al telèfon 060.</li> <li>→ Deixant un missatere a la nortra Ristia d'atenció</li> </ul>                                                                                                    |
| $C   \bigcirc V e \xrightarrow{\rightarrow} Certificat digital o DNI electrònic \\ \rightarrow Clau PIN \\ \rightarrow Clau PIN \\ \rightarrow Clau permanent$              | and an analysis of a new other of the other of the other other of the other other o |

Accedint a través de la <u>carpeta ciutadana</u> podrem comprovar, dins "ELS MEUS REGISTRES" en quin punt es troba (Finalitzat, Inacabat...) i recuperar-lo per continuar allà on ens havíem quedat o enregistrar-la correctament.

| Els meus tràmits                                                                                                    | Els meus registres                                                                                                    | Les meves notificacions                                                                                         |
|----------------------------------------------------------------------------------------------------|----------------------------------------------------------------------------------------------------|----------------------------------------------------------------------------------------------------|
| En aquest apartat podeu consultar tots els<br>tramits telemàtics que heu iniciat i estan<br>pendents de finalitzar.                     | Des d'aqui podeu consultar els registres<br>d'entrada adreçats a l'Administració de la<br>Comunitat Autónoma de les Illes Balears. | Des d'aquí podeu consultar les vostres<br>notificacions i átres comunicacions que us<br>adreci l'Administració. |
|                                                                                                    |                                                                                                    |                                                                                                    |
| -                                                                                                    |                                                                                                    |                                                                                                    |
| Les meves dades                                                                                                    |                                                                                                    |                                                                                                    |
| Des d'aqui podeu consultar les vostres dades<br>personals en poder de l'Administració de la<br>Conveitar de diseana de las llas Paleses |                                                                                                    |                                                                                                    |
| Comunitat Autonoma de les Nes Balears.                                                                                                  |                                                                                                    |                                                                                                    |

\_\_\_\_\_

I ARA SÍ, SI ESTÀS PREPARAT FES CLIC <u>AQUÍ</u> PER ACCEDIR A L'ENLLAÇ DEL TRÀMIT.

ET DESITGEM QUE TINGUIS MOLTA SORT I, EN CAS DE NECESSITAT, CONTACTA AMB <u>EL/LA TEU REFERENT DE ZONA</u>.

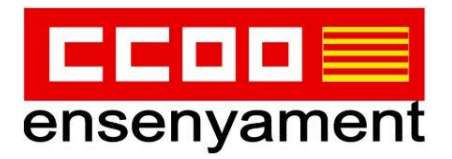

#### **APLICATIUS per fer SIMULACRE de la PUNTUACIÓ**

- Pots consultar el de **CCOO** al següent <u>enllaç</u>.
- La Conselleria ha habilitat un <u>aplicatiu</u> per poder fer un primer anàlisi de la teva puntuació i un portafoli on quedin guardades els tràmits que has fet. A posteriori veuràs la puntuació provisional i definitiva. En ell només veuràs els tràmits registrats completament.
- La informació que dona NO ÉS VINCULANT, per tant, NO TELEFONAR a la Conselleria per dir que en el simulador no surt tal o qual cosa, ja s'introduirà en el procediment i si hi ha qualque errada, es reclamarà en el tràmit pertinent.
- S'entra amb @Clave i només es pot consultar la puntuació pròpia en les diferents especialitats.

| 90] Professors d'Ensenyam V                                     | [590227] SISTEMES I APLICACIO                         | DNS INF( 👻 | [8614] G | RADUAT O GRAD | UADA EN MES - |
|-----------------------------------------------------------------|-------------------------------------------------------|------------|----------|---------------|---------------|
|                                                                 |                                                       |            |          |               |               |
|                                                                 |                                                       |            |          |               |               |
| Institution Institution                                         |                                                       |            |          |               |               |
| Instàncies Uistat amb la darrera in                             | istancia registrada per especialitat                  |            |          |               |               |
| Instàncies Ustat amb la darrera in                              | istência registrada per especialitat                  |            |          |               |               |
| Instâncies Listat amb la darrera e<br>Registre                  | istància registrada per especialitat<br>Data registre | Espec      | alitat   |               | Provide of    |
| Instâncies Listat amb la danera a<br>Registre<br>GOIBE4986/2022 | Instancia registrada per especialitat                 | Espec      | alitat   | CCAA          | Provisional   |

Apartats:

- 1.Experiència docent: es poden desplegar i veure el detall del temps treballat
- 2. Formació acadèmica

| Mateixa E   | specialitat | Mateix    | Cos          | Altres C    | Cossos       | Privada     | Mateix Nivell | Mateixa | a Especialitat s | ense limit |       | Periode    |
|-------------|-------------|-----------|--------------|-------------|--------------|-------------|---------------|---------|------------------|------------|-------|------------|
| Anvs        | Mesos       | Anvs      | Mesos        | Anys        | Mesos        | Anys        | Mesos         | Anys    | Mesos            | Dies       |       |            |
| 0           | 11          | 4         | 3            | 0           | 0            | 1           | 0             | 0       | 11               | 23         |       |            |
| 2 - Forma   | ció acadè   | mica      |              |             |              |             |               |         |                  |            |       |            |
| ID Titol    | Nom         |           |              |             |              |             |               |         | Concepte         | Nota       | Premi | Vàlio      |
| 8009        | GRADUAT     | GRADUA    | DA EN MESTR  | RE D'EDUCA  | CIÓ INFANTIL | PER LA UIB  |               |         | GRA              |            | ×     | ~          |
| 8541        | GRADUAT     | O GRADUA  | DA EN ENGIN  | YERIA INFO  | RMÀTICA PER  | RLAUOC      |               |         | GRA              | 8.0        | ×     | ~          |
| 537         | ENGINYER    | TÈCNIC EN | INFORMÀTIO   | CA DE GEST  | 1Ó.          |             |               |         | TUP              | 6.22       | ×     | ~          |
| 5071        | CAP O EQU   | IVALENT ( | FORMACIÓ PE  | EDAGÒGICA   | I DIDÀCTICA) | )           |               |         | CAP              |            | ×     | ~          |
| Titol Accés | Nota        | Nom Titu  | lació        |             |              |             |               |         |                  |            | ,     | Titulacion |
| 8009        |             | GRADU     | AT O GRADUAD | A EN MESTRE | D'EDUCACIÓ I | NFANTIL PER | LAUIB         |         |                  |            |       | in a lb    |

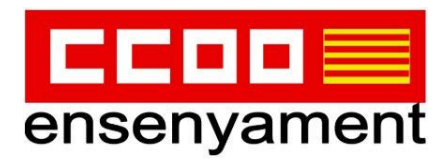

3. Altres mèrits (oposicions superades sense plaça /cursos)

| posicions s | uperades sense plaça | Cursos >=100 hores        | >=30 i <100 hores | >=20 i <30 hores | Suma hores >=20 i <30 | Formació |
|-------------|----------------------|---------------------------|-------------------|------------------|-----------------------|----------|
|             |                      | 0                         | 0                 | 0                | 0                     | Veure    |
|             |                      |                           | BAREMACIÓ         |                  |                       |          |
|             | Apartat              | Concepte                  |                   |                  | Punts                 |          |
| Total       |                      |                           |                   | 3.2              | 286                   |          |
| 1           |                      | Experiència               |                   | 2.2              | 286                   |          |
|             | 1.1                  | Experiència especialitat  | públic            |                  | 0.6413                |          |
|             | 1.2                  | Experiência cos públic    |                   |                  | 1.4873                |          |
|             | 1.3                  | Experiència altres públi  | c                 |                  | 0.0                   |          |
|             | 1.4                  | Experiència nivell prival |                   |                  | 0.1                   |          |
| 2           |                      | Formació acadèmica        |                   | 1.0              |                       |          |
|             | 2.1                  | Nota expedient            |                   |                  | 0.0                   |          |
|             | 2.2                  | Doctoral, postgraus i pr  | emis              |                  | 0.0                   |          |
|             | 2.2.1                | Doctor                    |                   |                  |                       | 0.0      |
|             | 2.2.2                | Estudis avançats i màst   | ers               |                  |                       | 0.0      |
|             | 2.2.3                | Premi extraordinari       |                   |                  |                       | 0.0      |

- Quan hi hagi DIFERENTS INSTÀNCIES de la mateixa especialitat, només surtirà la darrera.

| stàncies Uistat amb la darrei | ra instància registrada per especialitat |              |      |             |
|-------------------------------|------------------------------------------|--------------|------|-------------|
| Registre                      | Data registre                            | Especialitat | CC44 | Braulaia    |
| GOIBE4944/2022                | 10/11/2022 09:32:35                      | 590002       | O    | Provisional |
| GOIBE4945/2022                | 10/11/2022 09:38:04                      | 590001       |      |             |

- La columna de "Provisional" només apareixerà quan es publiquin les puntuacions provisionals
- En un principi, s'habilitarà un botó per veure la puntuació de la resta de persones de Balears, però no surtiran les persones que concorrin d'altres CCAA.
- El botó "Definitiva" estarà actiu quan es publiqui el llistat d'adjudicació.